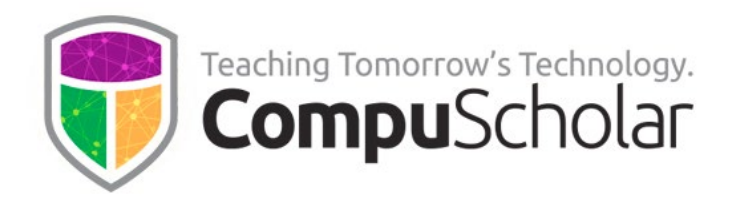

# Configuring LTI 1.3 Integrations for the Canvas LMS

For many years, CompuScholar has supported standard LTI 1.0 integrations. To configure a host platform like Canvas with LTI 1.0, district administrators simply need a **Consumer Key** and **Secret Key** provided by CompuScholar. For detailed instructions on LTI 1.0 configuration, please see our Integrations page:

https://www.compuscholar.com/schools/standards/integrations

CompuScholar now also offers LTI 1.3 support to take advantage of **Dynamic Registration** and the **Assignment and Grade Services**. Per the LTI 1.3 specification, initial setup is now more complex, requiring a **bi-directional exchange of information** between CompuScholar and the host platform.

This bidirectional exchange of information can happen **automatically** (through Dynamic Registration) or **manually**. Since Canvas supports **Dynamic Registration**, this document describes how to complete this automated setup. Please also see notes on **transitioning** an existing 1.0 integration to 1.3 at the end.

#### **IMPORTANT NOTE:**

LTI 1.3 configuration settings for each district LMS platform are stored in CompuScholar's database under your assigned Consumer Key. If you are configuring multiple systems (e.g., a testing system and a production system), you MUST notify CompuScholar in advance and receive separate Consumer Keys for each system. Only one LTI 1.3 configuration instance is supported per Consumer Key.

LTI configuration is a prerequisite for successful integration, but it is not the only step. Integration of CompuScholar's course materials into Canvas is done through the import of a 1EdTech "Common Cartridge". That process is straightforward and is described on our **Integrations** page (see link above). Simply substitute these LTI 1.3 instructions for the LTI 1.0 guidance described in the walk-through video. Please contact CompuScholar to request cartridge(s) for the title(s) you'd like to integrate.

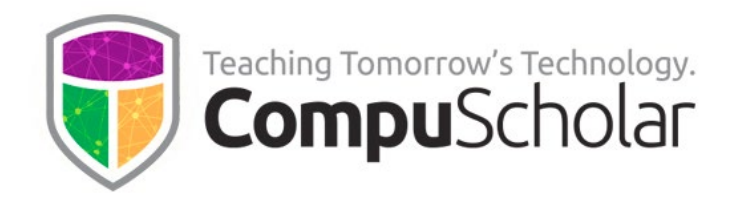

### Automatic Configuration through Dynamic Registration – Canvas

The following steps describe Dynamic Registration through Canvas to establish CompuScholar LTI 1.3 at the **site level**. LTI configuration done at the site level can be automatically deployed to all Canvas courses within the site.

CompuScholar will supply a **Consumer Key** and **Secret Key** (used to authenticate the platform during initial setup) and a **registration URL** to automate the process. CompuScholar's registration URL is:

## https://learning.compuscholar.com/lti/register.php

To set up LTI 1.3 in Canvas at the site level, you must have sufficient **administrative rights** to view the "Admin" panel, manage "Developer Keys", and update account "Settings".

To begin, in Canvas, click on "Admin", then "Developer Keys", then "+ Developer Key".

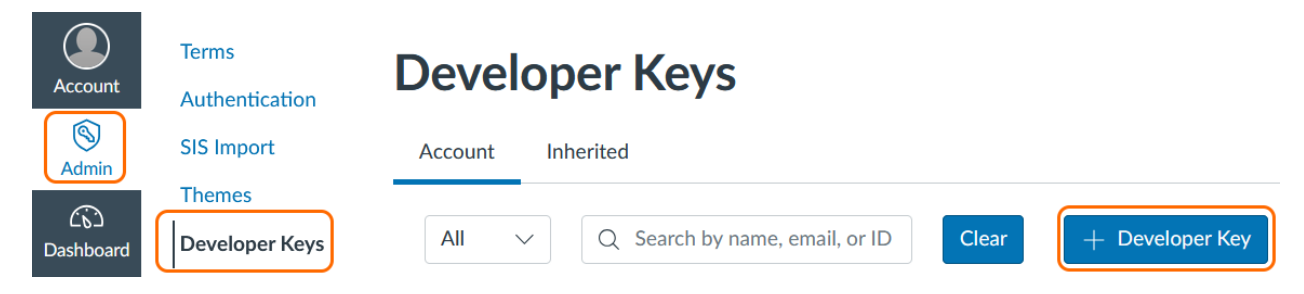

From the drop-down, select "+LTI Registration".

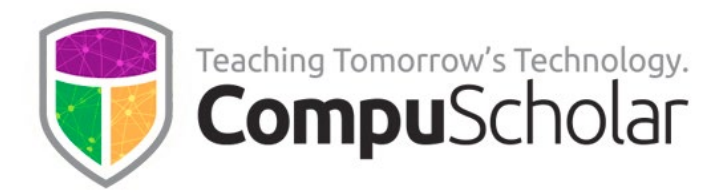

| + | Developer Key    |
|---|------------------|
| + | API Key          |
| + | LTI Key          |
| + | LTI Registration |

In the "Register App" pop-up, enter CompuScholar's dynamic registration URL and click "Continue":

https://learning.compuscholar.com/lti/register.php

| Register App                                                                   | ×      |
|--------------------------------------------------------------------------------|--------|
| Dynamic Registration Url<br>https://learning.compuscholar.com/lti/register.php |        |
|                                                                                | Cancel |

On the next screen, you will interact with CompuScholar's Dynamic Registration service. Enter your district's assigned **Consumer Key** and **Secret Key** for authentication, then click "Submit".

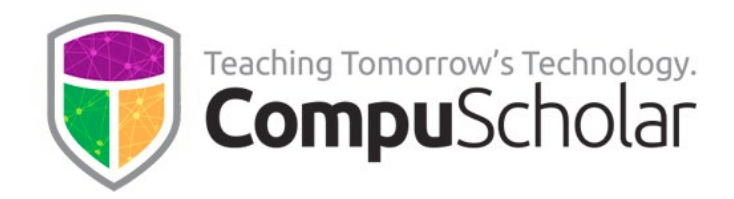

| Register Ap          | x x                                                                                               |
|----------------------|---------------------------------------------------------------------------------------------------|
| Comj                 | Teaching Tomorrow's Technology.<br>CompuScholar<br>puScholar LTI 1.3 Dynamic Registration Service |
| Please enter your di | strict's assigned consumer key and secret key:                                                    |
| Consumer Key         | Consumer Key                                                                                      |
| Secret Key           | Secret Key                                                                                        |
| Submit               |                                                                                                   |
|                      | < Back Cancel                                                                                     |

The necessary configuration information will be automatically exchanged, and you should see a "SUCCESSFUL REGISTRATION" message with additional details.

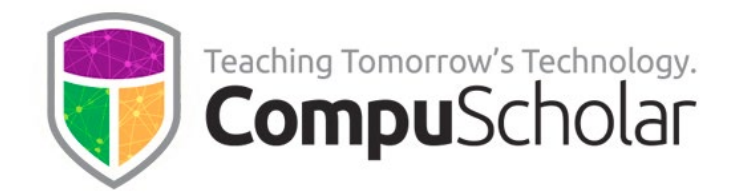

| SUCCESSFUL REGISTRATION                                                        |
|--------------------------------------------------------------------------------|
| Your platform details were added to the CompuScholar database:                 |
| client_id:                                                                     |
| deployment_id:                                                                 |
| auth_login_url: https://sso.canvaslms.com/api/lti/authorize_redirect           |
| auth_token_url: https://sso.canvaslms.com/login/oauth2/token                   |
| auth_server: https://canvas.instructure.com                                    |
| key_set_url: https://sso.canvaslms.com/api/lti/security/jwks                   |
| Please be sure to activate the CompuScholar LTI configuration within your LMS. |
|                                                                                |
| Close this Window                                                              |

You do not need most of the information displayed in the registration confirmation – the details are shown for diagnostic purposes. However, you will need to **copy the "client\_id" value** listed near the top to deploy this new LTI integration to your account settings. The Client ID is also displayed on the admin's "Developer Keys" screen, if needed.

Click "Close this Window" when done.

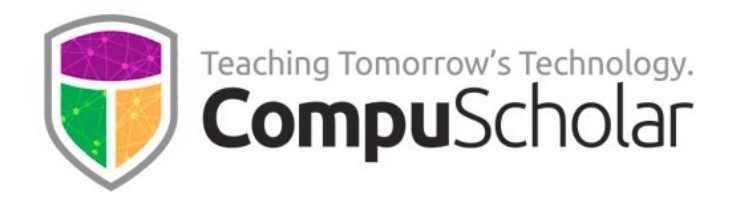

On the next page, you are back in the Canvas system. Make sure all permissions are checked, the User's name is shared with the tool, and then click "Enable & Close".

| Register App                                                                                                    | ×                          |
|----------------------------------------------------------------------------------------------------|----------------------------|
| CompuScholar LTI Settings                                                                                                    | C Restore Defaults         |
| <ul> <li>Permissions</li> <li>Can create and update submission results for assignments associated with the tool</li> <li>Can create and view assignment data in the gradebook associated with the tool</li> <li>Can view submission data for assignments associated with the tool</li> </ul> |                            |
| User's name only<br>User fields included: Canvas ID, Name, First Name, Last Name, SIS ID                                                                                                    | ~                          |
| Placements<br>This tool has no placements                                                                                                    |                            |
|                                                                                                    | Delete Save Enable & Close |

Confirm on the Developer Keys page that the CompuScholar LTI key is available and has a green check under "State". The "Details" column shows the **Client ID** you will need in the next deployment step, adding the CompuScholar "App".

| Account | Inherited           |                |                    |                                                                               |         |          |          |
|---------|---------------------|----------------|--------------------|-------------------------------------------------------------------------------|---------|----------|----------|
| All     | ~                   | Q Search by    | name, email, or ID | Clear                                                                         |         | + Develo | oper Key |
| Name 🕸  |                     | Owner<br>Email | Details •          | Stats 🗢                                                                       | Type \$ | State 🛊  | Action   |
|         | CompuScholar<br>LTI | No Email       | Show Key           | Access Token<br>Count: 0<br>Created: Apr 22<br>at 10:38am<br>Last Used: Never | ţ       |          |          |

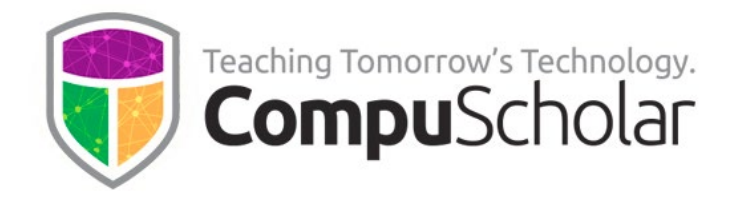

### Adding the CompuScholar App to Your Site

Next, you must add the CompuScholar app to your site at the account level so the LTI integration will be available to all courses.

From the **Admin** panel, go to "Settings", click the "Apps" tab, then "View App Configurations".

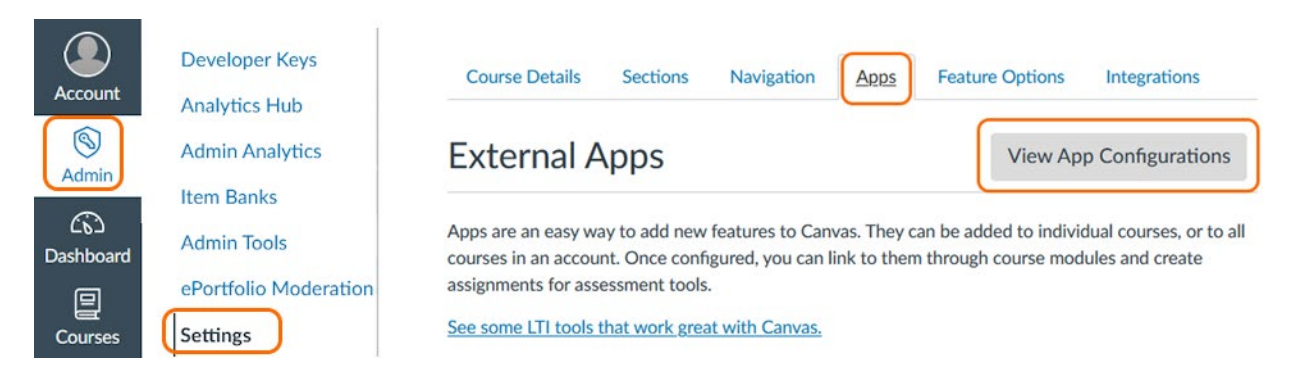

Assuming CompuScholar LTI is not already in your list of External Apps, click the "+ App" button.

| Course Details | Sections | Navigation | Apps | Feature Option | s Integrations  |
|----------------|----------|------------|------|----------------|-----------------|
| External A     | pps      |            |      | + App          | View App Center |

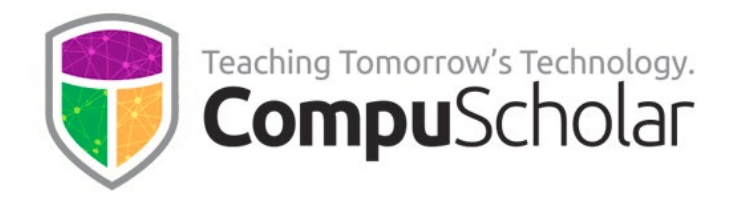

Change the Configuration Type to "By Client ID", copy in the Client ID value you received during dynamic registration, and click "Submit".

| Add App                                           | × |
|---------------------------------------------------|---|
| Configuration Type<br>By Client ID<br>Client ID * | ~ |
|                                                   | ç |
| Cancel Submit                                     |   |

Click the "Install" button on the confirmation pop-up.

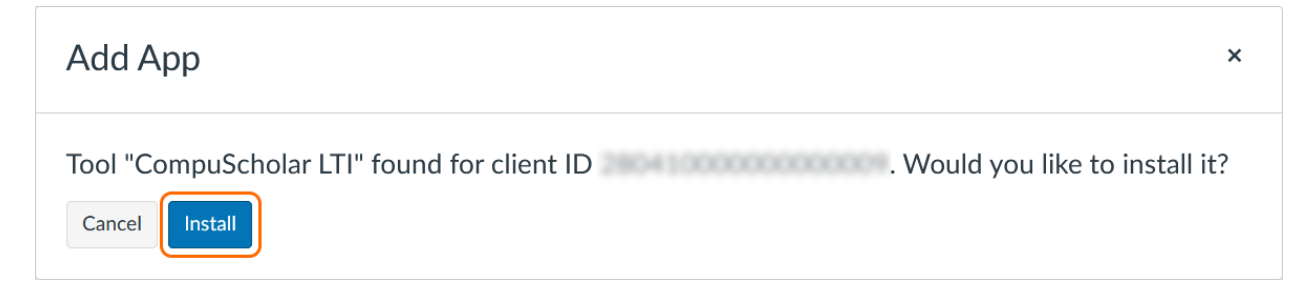

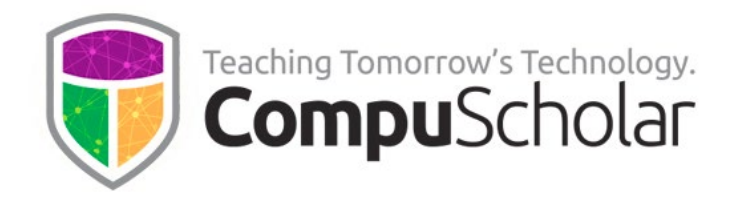

You should now see "CompuScholar LTI" in your list of External Apps.

| External Apps                                                                                                    | + App View App Center                                                                          |
|----------------------------------------------------------------------------------------------------|------------------------------------------------------------------------------------------------|
| Apps are an easy way to add new features to Canvas.<br>courses in an account. Once configured, you can link<br>assignments for assessment tools.<br><u>See some LTI tools that work great with Canvas.</u> | . They can be added to individual courses, or to all to them through course modules and create |
| Name                                                                                                    |                                                                                                |
| Admin Analytics                                                                                                    |                                                                                                |
| CompuScholar LTI                                                                                                    | ঠ্যে 🗸                                                                                         |

#### IMPORTANT - REMOVE learning.compuscholar.com LTI 1.0 APP SETTINGS, IF PRESENT

When importing a CompuScholar course via Common Cartridge, Canvas may automatically add an incomplete LTI 1.0 configuration under Settings  $\rightarrow$  Apps  $\rightarrow$  External Apps called "learning.compuscholar.com".

This LTI 1.0 configuration should be **DELETED** at both the **course** and **site** level (wherever it is found) to prevent Canvas from trying to use LTI 1.0 instead of LTI 1.3.

| Cou                                           | rse Details                                                                | Sections                                                     | Navigation                                           | Apps          | Feature Optio                     | ons l                   | ntegrations                         |  |
|-----------------------------------------------|----------------------------------------------------------------------------|--------------------------------------------------------------|------------------------------------------------------|---------------|-----------------------------------|-------------------------|-------------------------------------|--|
| Ext                                           | ernal Ap                                                                   | ops                                                          |                                                      |               | + Арр                             | View A                  | App Center                          |  |
| Apps a<br>all cou<br>assigni<br><u>See so</u> | re an easy way<br>rses in an accou<br>ments for assess<br>me LTI tools tha | to add new r<br>int. Once co<br>sment tools.<br>at work grea | features to Car<br>nfigured, you c<br>t with Canvas. | avas. They ca | n be added to i<br>em through cou | individual<br>ırse modu | l courses, or to<br>ules and create |  |
|                                               | Name                                                                       |                                                              |                                                      |               |                                   |                         |                                     |  |
| ₿                                             | Admin Analy                                                                | tics                                                         |                                                      |               |                                   |                         | Edit                                |  |
| ß                                             | Canvas Comr                                                                | nons                                                         |                                                      |               |                                   |                         | J Delete                            |  |
|                                               | learning.com                                                               | puscholar.co                                                 | m                                                    |               |                                   |                         | <b>貸</b> •                          |  |

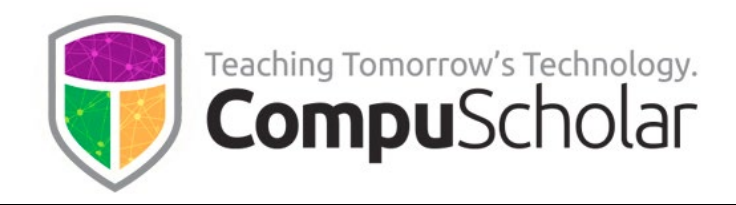

# Transitioning an Existing 1.0 Integration to 1.3

Some existing CompuScholar deployments with an LTI 1.0 integration may wish to transition to 1.3. The main benefit of upgrading to 1.3 is **better status notifications for ungraded items**.

Some CompuScholar homework and chapter activities require manual grading. With LTI 1.0, it is not possible to notify the LMS about items that students have submitted and now need teacher action to complete the grade. With LTI 1.3, that "needs grading" status for submitted items is transmitted to Canvas and is displayed in the Canvas dashboard for convenient teacher notice and access.

**To transition an existing installation**, simply configure the new LTI 1.3 integration in Canvas as described above. Then, delete your old LTI 1.0 configuration (likely called "learning.compuscholar.com") from the **External Apps** so Canvas does not continue sending LTI 1.0 requests. Canvas should seamlessly start using the new LTI 1.3 configuration without any further changes.